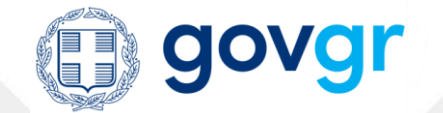

# Πλατφόρμα edupass

# ΟΔΗΓΙΕΣ ΓΙΑ ΕΚΠΑΙΔΕΥΤΙΚΟΥΣ ΚΑΙ ΜΕΛΗ Ε.Ε.Π./Ε.Β.Π.

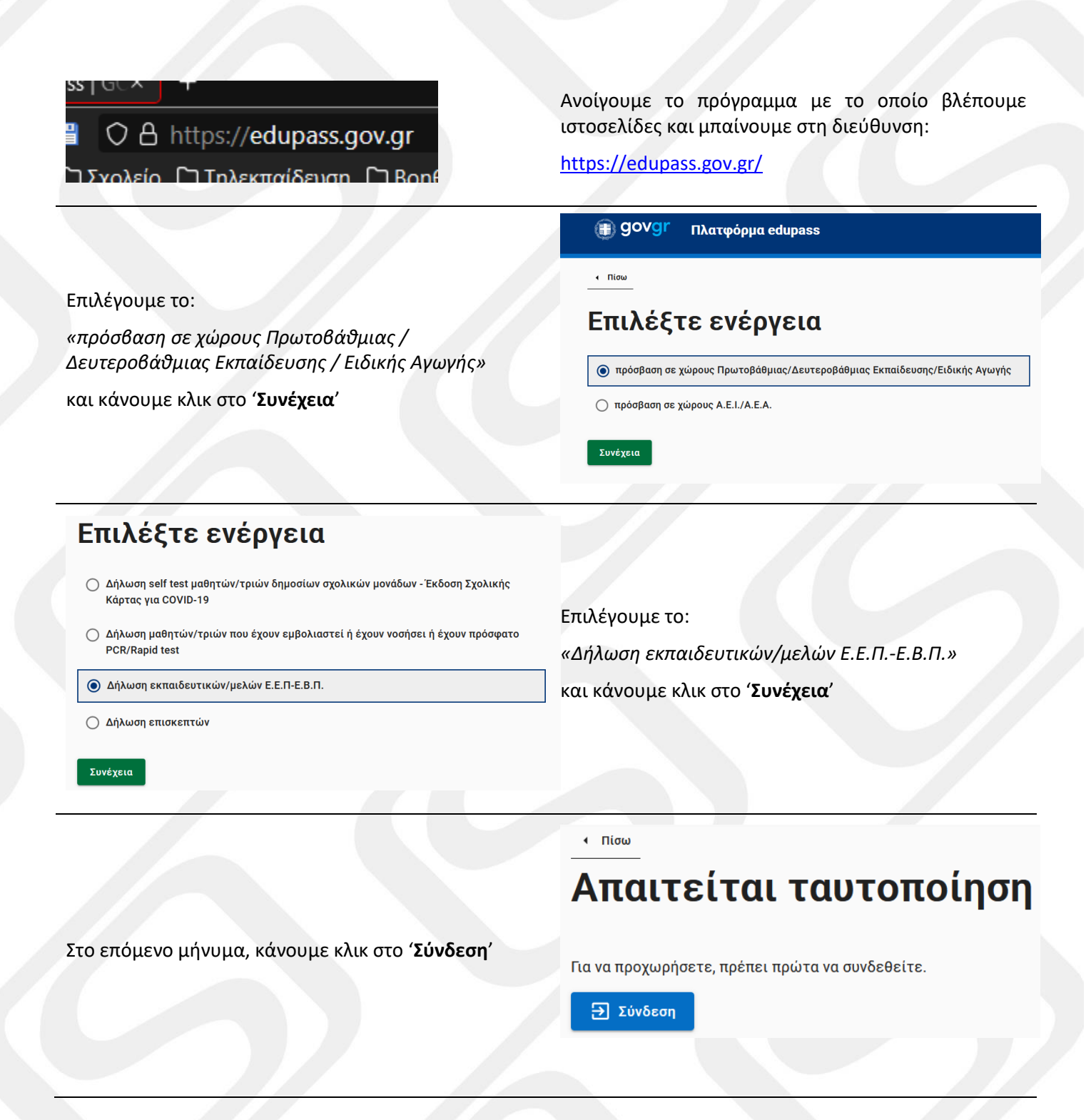

### Σε ποιον φορέα έχετε λογαριασμό;

| Trong Toquartia<br>Kanadoguaka<br>Angulowar Asteinopart |                                           | EONIKE TFATEZA                               |
|---------------------------------------------------------|-------------------------------------------|----------------------------------------------|
| Επιλέξτε ΓΓΠΣΔΔ<br>(Κωδικοί Taxisnet)                   | Επιλέξτε Τράπεζα Πειραιώς                 | Επιλέξτε Εθνική Τράπεζα της<br>Ελλάδος       |
| C ALPHA BANK                                            | Eurobank                                  | 💋 attica bank                                |
| Επιλέξτε Alpha Bank                                     | Επιλέξτε Eurobank                         | Eπιλέξτε Attica Bank                         |
| <u>ΟΟΟ</u><br>ΠΑΓΚΡΗΤΙΑ ΤΡΑΠΕΖΑ                         |                                           |                                              |
| Επιλέξτε Πογκρήτια Τρόπεζα                              | Επιλέξτε Τράπεζα Ηπείρου                  | Επιλέξτε Συνετοιριστικη Τραπεζα<br>Καρδιτσας |
| TRANSZA<br>MARCHONIAR                                   |                                           | Tagais<br>ThepauraOpuin<br>4 Junior          |
| Επιλέξτε Τράπεζα Κεντρικής<br>Μακεδονίας                | Επιλέξτε Συνεταιριστική Τράπεζα<br>Χανίων | Επιλέξτε Ταμείο Παρακαταθηκών<br>και Δανείων |

Θα σας ζητηθεί να επιλέξετε με τίνος φορέα του κωδικούς, επιθευμείτε να συνδεθείτε στην πλατφόρμα edupass.

Κάντε κλικ στο «Επιλέξτε ΓΓΠΣΔΔ (κωδικοί taxisnet)» αν επιθμείτε να χρησιμοποιήσετε τους κωδικούς σας της εφορίας ή κάντε κλικ σε μία από τις 11 τράπεζες ώστε να χρησιμοποιήσετε τους κωδικούς σας web banking.

| Εάν επιλέξετε το πρώτο, | θα δείτε το γνώριμο πλαίσιο |
|-------------------------|-----------------------------|
| Αυθεντικοποίησης Χρήστ  | η του TaxisNet.             |

Εισάγετε το όνομα χρήστη και τον κωδικό σας και κάντε κλικ στο 'Σύνδεση'

Εάν επιλέξετε κάποια από τις τράπεζες, θα δείτε το αντίστοιχο πλαίσιο Αυθεντικοποίησης Χρήστη.

| Γενική Γραμματεία<br>Πληροφοριακών Συστημάτων<br>Δημόσιας Διοίκησης | ΕΛΛΗΝΙΚΗ ΔΗΜΟΚΡΑΤΙΑ<br>Υπουργείο Ψηφιακής<br>Διακυβέρνησης |
|---------------------------------------------------------------------|------------------------------------------------------------|
| Αυθεντικοποί                                                        | ηση Χρήστη                                                 |
| Σύν<br>Παρακαλώ εισάγετε τους κωδικούς                              | δεση<br>σας στο TaxisNet για να συνδεθείτε.                |
| Χρήστης:                                                            |                                                            |
| Κωδικός:                                                            |                                                            |
| Show                                                                |                                                            |
| Σύνζ                                                                | δεση                                                       |
| Κέντρο Διαλειτουργικότητας (ΚΕ.Δ.) Υτ                               | πουργείου Ψηφιακής Διακυβέρνησης                           |

| Γενική Γραμματεία<br>Πληροφοριακών Συστημάτων<br>Δημόσιας Διοίκησης                                                                                                    |                                                                                                    |
|----------------------------------------------------------------------------------------------------|----------------------------------------------------------------------------------------------------|
| Αυθεντικοποίηση Χρήστη                                                                                                    |                                                                                                    |
| Σας ενημερώνουμε ότι για το σκοπό της ηλεκτρονικής ταυτοποίησής σας, η εφαρμογή<br>"Εφαρμογές Ενιαίας Ψηφιακής Πύλης" θα αποκτήσει πρόσβαση στα βασικά<br>στοιχεία Μητρώου (ΑΦΜ, Όνομα, Επώνυμο, Πατρώνυμο, Μητρώνυμο, Έτος Γέννησης)<br>που παρέχονται από το φορολογικό μητρώο του ΥΠΟΥΡΓΕΙΟΥ ΟΙΚΟΝΟΜΙΚΩΝ που<br>διαχειρίζεται η Α.Α.Δ.Ε. | Εφόσο η <i>Αυθεντικοποίηση</i> είναι επιτυχής, θα δείτε το<br>διπλανό πλαίσιο.<br>Κάντε κλικ στο ' <b>Αποστολή</b> '. |
| ⊖Επιστροφή ⊚Συνέχεια                                                                                                    |                                                                                                    |
| Αποστολή                                                                                                    |                                                                                                    |

οδηγίες για εκπαιδευτικούς

http://www.stratari.gr

| <піσω                                                                           |
|---------------------------------------------------------------------------------|
| Δήλωση EDUPASS - Σχολική Κάρτα                                                  |
| Επισκόπηση των στοιχείων σας                                                    |
| Επιβεβαιώστε ότι τα παρακάτω στοιχεία, με τα οποία έχετε συνδεθεί, είναι σωστά. |
| Όνομα                                                                           |

Ελέγξτε τα στοιχεία σας και κάντε κλικ στο 'Συνέχεια'

Επώνυμο Α.Φ.Μ.

Συνέχεια

Δήλωση EDUPASS - Εκπαιδευτικοί/ Μέλη Ε.Ε.Π. - Ε.Β.Π Συμπληρώστε τα στοιχεία του σχολείου στο οποίο θέλετε να υποβάλετε τη δήλωση

Σχολεία

Δεν έχουν επιλεγεί σχολεία

<u>Προσθήκη σχολείου</u>

Συμπληρώστε τον ΑΜΚΑ σας

Κάντε κλικ στο 'Προσθήκη σχολείου'.

| Κάντε τις απαραίτητες επιλογες και κάντε κλικ στο |  |
|---------------------------------------------------|--|
| 'Αποθήκευση'.                                     |  |

| οοσθήκη                                 |   |
|-----------------------------------------|---|
| Ποριφόρεια                              |   |
| ΑΝ. ΜΑΚΕΔΟΝΙΑΣ ΚΑΙ ΘΡΑΚΗΣ               | Ŧ |
| Περιφερειακή Ενότητα                    |   |
| ΔΡΑΜΑΣ                                  | v |
| Δήμος                                   |   |
| ΔΡΑΜΑΣ                                  | v |
| Κατηγορία                               |   |
| Δημοτικά Σχολεία                        | v |
| Γύπος                                   |   |
| Ξνιαίου Τύπου Ολοήμερο Δημοτικό Σχολείο | Ŧ |
| Σχολείο                                 |   |
| 5ο Αμμοτικό σχολείο Αρλμασ              | _ |

Το σχολείο που επιλέξατε, θα πρέπει να εμφανιστεί στο πάνω μέρος της φόρμας. **Αν είναι λάθος**, πατήστε

το 'Διαγραφή' και επαναλάβετε το προηγούμενο

Δήλωση EDUPASS - Εκπαιδευτικοί/ Μέλη Ε.Ε.Π. - Ε.Β.Π Συμπληρώστε τα στοιχεία του σχολείου στο οποίο θέλετε να υποβάλετε τη δήλωση

5ο ΔΗΜΟΤΙΚΟ ΣΧΟΛΕΙΟ ΔΡΑΜΑΣ

<u>Προσθήκη σχολείου</u>

#### Συμπληρώστε τον ΑΜΚΑ σας

АМКА

Επιθυμώ τα στοιχεία μου (εμβολιασμού, νόσησης, rapid test, PCR test) να προωθούνται αυτομάτως από την ΗΔΙΚΑ στο σύστημα edupass.

NAI

Υποβολή

βήμα. Αν είναι σωστό, συμπληρώστε τον **ΑΜΚΑ** σας, επιλέξτε '**ΝΑΙ**' στην αυτόματη προώθηση στοιχείων και κάντε κλικ στο **'Υποβολή**'.

<u>Διαγραφή</u>

edupass.gov.gr

Αν όλα πάνε καλά, και είστε εμβολιασμένος ή έχετε νοσήσει, θα δείτε το σχετικό πιστοποιητικό το οποίο μπορείτε να εκτυπώσετε ή να αποθηκεύσετε σε pdf.

Σε αντίθετη περίπτωση, θα λάβετε ειδοποίηση επιτυχούς ολοκλήρωσης της διαδικασίας.

## 

### Η δήλωση υποβλήθηκε

Ο κωδικός της δήλωσης

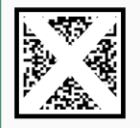

Κατάσταση

Πρότυπο EDUPASS-SCHOOL-STAFF

Η δήλωση υποβλήθηκε

Κωδικός επαλήθευσης

| Όνομα                            |                                                |
|----------------------------------|------------------------------------------------|
| Επώνυμο                          |                                                |
| Ημερομηνία Γέννησης              |                                                |
| Σχολεία                          | <ul> <li>5ο ΔΗΜΟΤΙΚΟ ΣΧΟΛΕΙΟ ΔΡΑΜΑΣ</li> </ul> |
| АМКА                             |                                                |
| Να προωθούνται τα στοιχεία από τ | ην ΗΔΙΚΑ ΝΑΙ                                   |
| Ημερομηνία Υποβολής              | 31/10/2021 11:57:37                            |
|                                  |                                                |

Ημερομηνία έκδοσης εγγράφου gov.gr 31/10/2021 11:57:37 Εκτυπώστε το έγγραφο

🖶 Εκτύπωση

Έχετε επιλέξει να προωθούνται αυτόματα τα στοιχεία σας από την ΗΔΙΚΑ στο ούστημα edupass. Δεν χρειάζεται να ζανακάνετε δήλωση εκτός αν διαπιστωθεί κρούσμα ή αν υπάρξει διαφορετική οδηγία.

> Στράτος 'stratari' Κυριαζίδης Δημοτικό Σχολείο 5° Δράμας 31-10-2021

. . . . . . . . . . .